## **Assignment 2: Graphing Functions (0.2) Please provide a handwritten response.**

**1a.** In *Mathematica*, functions y = f(x) are graphed using the **Plot** command. For example, execute the command

$$f[x_] = x^2$$

to define the familiar function  $f(x) = x^2$  and then graph this function over the domain  $-2 \le x \le 2$  by executing the command

$$Plot[f[x], \{x, -2, 2\}]$$

Sketch the result on the axes at right. Also execute **?Plot** and record below *Mathematica*'s description of **Plot**.

**1b.** *Mathematica* automatically chose an appropriate *y*-range for the graph in Question **1**. However, we can specify a different *y*-range by applying an "option" called **PlotRange** to the **Plot** command. Execute the command

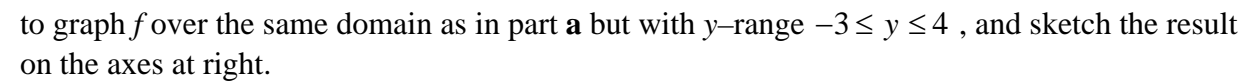

**1c.** The **Plot** command can also be used to graph two or more functions together. Execute the command

$$g[x_] = 4 - x^2$$

to define the function  $g(x) = 4 - x^2$ , and then graph *f* and *g* over the domain  $-2 \le x \le 2$  on the same axes by executing the command

$$Plot[{f[x], g[x]}, {x, -2, 2}]$$

Sketch the result on the axes at right.

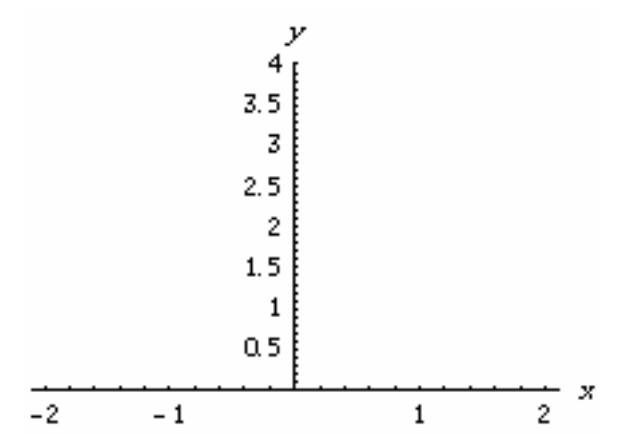

4 3.5 3 2.5 2 1.5 1 0.5 2 -2 - 1 1 4 3 2 1 - 1 -2 1 2 -1 -2

-3 Ē

х

Name

**2a.** We can also use the **Plot** command to "zoom" in on details of graphs like the one in Example 2.2 of your text. Execute the commands **Clear[f]** and

$$f[x_] = x^3 + 4x^2 - 5x - 1$$

to define the function  $f(x) = x^3 + 4x^2 - 5x - 1$  in *Mathematica*, and then execute the command **Plot[f[x], {x, -4, 4}]**. The result should look roughly like Figure 0.27a.

**2b.** As the text indicates, the graph seems to have a local minimum between x = 0 and x = 1; we can use zooming to locate this minimum as accurately as we wish. Start by executing the command

$$Plot[f[x], \{x, 0, 1\}]$$

to get a closer look, and sketch the result on the axes at right.

**2c.** We can see now that the minimum actually lies between x = 0.4 and x = 0.6; zoom in still further by executing the command

 $Plot[f[x], \{x, 0.4, 0.6\}]$ 

and sketch the result on the axes at right. What can we now say about the location of the minimum?

3. Once again execute the command Clear[f], followed by the command

 $f[x_] = (x - 1) / (x^2 - 5x + 6)$ 

to define the function  $f(x) = \frac{x-1}{x^2-5x+6}$ studied in Example 2.5. Now use the **Plot** command with the **PlotRange** option as you did above to graph *f* over the domain  $1 \le x \le 4$ with *y*-range  $-10 \le y \le 8$ , and sketch the result on the axes at right. Do the cöordinate axes cross at the origin? Why does the graph include two vertical lines?

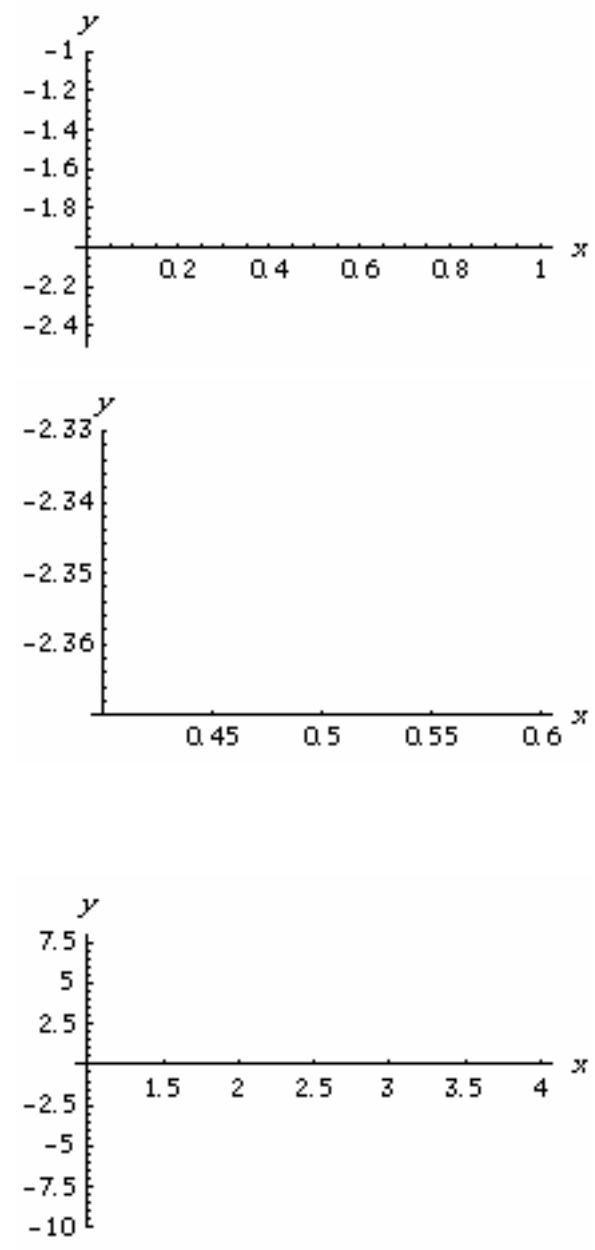